# **QIS** Prüfungen an- und abmelden im QIS/LSF

- Die Prüfungsanmeldung
- Prüfungsbescheinigung als Nachweis
- I Die Pr
  üfungsabmeldung

# Anmeldung und iTAN-Bestätigung

Hinweis:Legen Sie sich für dieses Tutorial die Log-in-Daten Ihres HRZ-Accounts<br/>und Ihre iTAN-Liste bereit.<br/>Besuchen Sie https://qis.server.uni-frankfurt.de und loggen Sie sich<br/>mit Ihrem HRZ-Account ein.

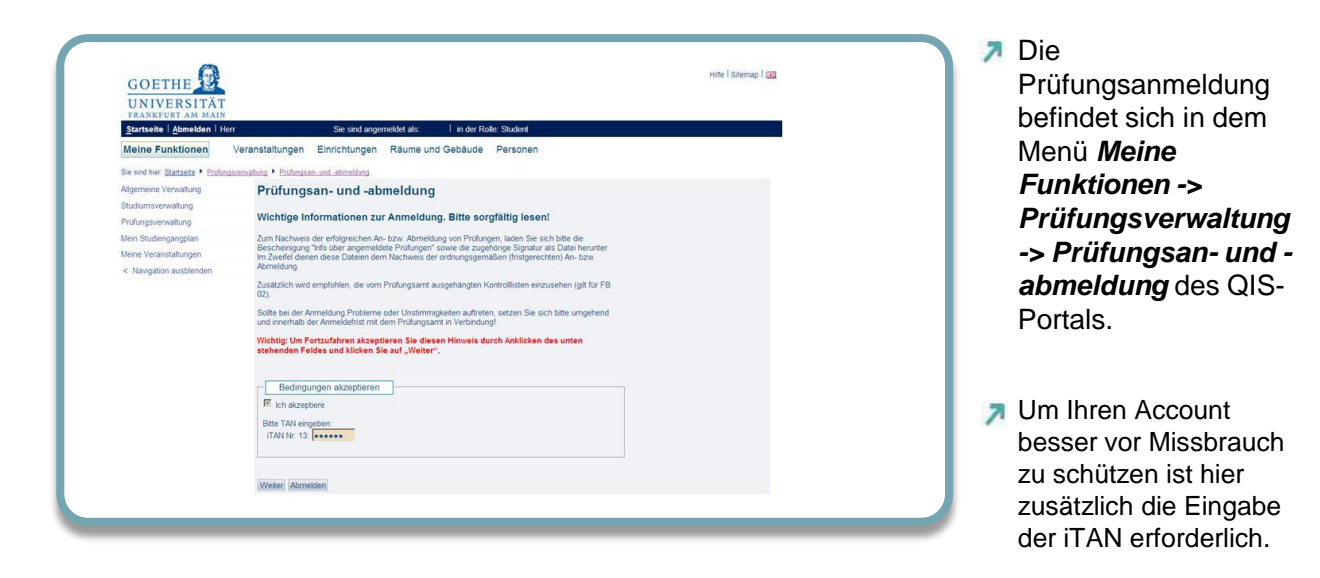

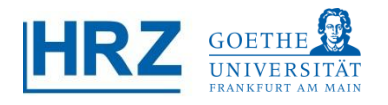

### Modul-Struktur Ihres Fachs

- Wählen Sie Ihre Prüfung aus dem Modulbaum aus.
- Klicken Sie jetzt auf Prüfung anmelden.

| Startseite   Abmelden                | I Sie sind angemeldet als: I in der Rolle: Student                                                                                                    |
|--------------------------------------|----------------------------------------------------------------------------------------------------|
| Meine Funktionen                     | Veranstaltungen Einrichtungen Räume und Gebäude Personen                                                                                                    |
| Sie sind hier: Startseite + Prüfungs | verwatung > Profungsan- und -abmeliung                                                                                                    |
| Algemeine Verwaltung                 | Prüfungsan- und -abmeldung                                                                                                    |
| Studiumsverwaltung                   |                                                                                                    |
| Prüfungsverwaltung                   | Bitte wählen Sie die an- oder abzumeldene Prüfung aus unten stehender Struktur aus. Klicken Sie dazu auf die Bezeichnursen                                                                                                    |
| Vein Studiengangplan                 |                                                                                                    |
| deine Veranstaltungen                | Sachelor Japanologie 2006                                                                                                    |
| < Navigation ausblenden              | © 1100 Modernes Japanisch Grundsture I<br>© 1200 Grundwissen Japanisch Grundsture I                                                                                                    |
|                                      | Todo Gruhomssen Japanische Geschichte     Todo Fachgeschrietung Mitchelen     Todo Fachgeschrietung Mitchelen     Todo Modernes Japanisch Mitchelstufe II     Toto Modernes Japanische Mitchelstufe II     Toto Modernes Japanische Mitchelstufe III     Toto Modernes Japanische Mitchelstufe III     Toto Modernes Japanische Mitchelstufe III     Toto Japanische Mitchelstufe III     Zoto Vahalpflichtbereich I     Zoto Vahalpflichtbereich I     Zoto Vahalpflichtbereich I     Zoto Vahalpflichtbereich I |
|                                      |                                                                                                    |
|                                      |                                                                                                    |

## **1**C Anmeldung

Restätigen Sie Ihre Anmeldung indem Sie auf *Ja* klicken.

| UNIVERSITÄT<br>ERANKRURT AM MAIN         Statteit   Abmelden         Iste sind angemeldet als:       I in der Rolle: Student         Meine Funktionen       Veranstaltungen       Einrichtungen       Räume und Gebäude       Personen         Sie sind her: Statteet         Einrichtungen       Räume und Gebäude       Personen         Sie sind her: Statteet         Einrichtungen       Räume und Gebäude       Personen         Sie sind her: Statteet         Einrichtungen         Prüfungsan- und -abmeldung         Studiumsverwaltung       Prüfungsan- und -abmeldung       Mochten Sie wirklich folgende Prüfung an- bzw. abmelden?         Meine Veranstaltungen       Studiengang         Prifung       Prüfung       Datum       Vorgang         Ansigation ausblenden       Studienganologie 2006       253       Landeskunde Japans       25.02 2011       Anmeldung                                                                                                    | GOETHE 😰                              |                                        |                      |               |                |            |           | Hilfe   Sitemap   🔀 |
|----------------------------------------------------------------------------------------------------|---------------------------------------|----------------------------------------|----------------------|---------------|----------------|------------|-----------|---------------------|
| Startseite       Abmelden       I sie sind angemeldet als:       I in der Rolle: Studient         Meine Funktionen       Veranstaltungen       Einrichtungen       Räume und Gebäude       Personen         Ste sind hie:       Startseite       Prüfungsan- und -abmeldung         Studiengangplan       Prüfungsan- und -abmeldung       Mochten Sie wirklich folgende Prüfung an- bzw. abmelden?         Meine Veranstaltungen       Studiengang       Prifr       Prufung       Prufer       Datum       Vorgang         Bachelor Japanologie 2006       253       Landeskunde Japans       25.02 2011       Anmeldung                                                                                                    | UNIVERSITÄT<br>Frankfurt am main      |                                        |                      |               |                |            |           |                     |
| Meine Funktionen     Veranstaltungen     Einrichtungen     Räume und Gebäude     Personen       Sie sind hier, Startisete Vervaltung     Vortunasse- und -abmeldung     Prüfungsan- und -abmeldung       Studiumsvervaltung     Prüfungsan- und -abmeldung       Prüfungsvervaltung     Mochten Sie wirklich folgende Prüfung an- bzw. abmelden?       Meine Veranstaltungen     Studiengang       Veranstaltungen     Studiengang       Variastaltungen     Studiengang       Variastaltungen     Studiengang       Va | Startseite   Abmelden                 | Sie sind ar                            | gemeldet als:        | l in der i    | Rolle: Student |            |           |                     |
| Se sind hier, <u>Statteste V Pullunasveruvalua</u> V <u>Pullunasve-und-shmeldung</u> Allgemeine Vervaltung Vitungsverwaltung Veine Studiengangplan Veine Veranstaltungen < Navigation ausblenden Studiengang PrNr Prufung Prufer Datum Vorgang Bachelor Japanologie 2006 253 Landeskunde Japans 25.02.2011 Anmeldung                                                                                                    | Meine Funktionen                      | Veranstaltungen Einrichtungen          | Räume und            | d Gebäude     | Personen       |            |           |                     |
| Prüfungsan- und -abmeldung       Studiumsverwaltung       Prüfungsverwaltung       Adigengangplan       Aleine Veranstaltungen       Studiengangplan       Asingation ausblenden       Studiengang (Prifit Prüfung)       Bachelor Japanologie 2006       253       Landeskunde Japans       25.02.2011       Anmeldung                                                                                                    | Sie sind hier: Startseite + Prüfungsv | erwaltung 🕨 Prüfungsan- und -abmeldung |                      |               |                |            |           |                     |
| tudiumsvervaltung<br>rüfungsvervaltung<br>tein Studiengangplan<br>teine Veranstaltungen<br>< Navigation ausblenden<br>Bachelor Japanologie 2006 253 Landeskunde Japans 25.02.2011 Anmeldung<br>Ja Nein                                                                                                    | Igemeine Verwaltung                   | Prüfungsan- und                        | -abmeldun            | q             |                |            |           |                     |
| rüfungsverwaltung<br>tein Studiengangplan<br>teine Veranstaltungen Studiengang Prüfung an- bzw. abmelden?<br>Studiengang Prüfung Prüfer Datum Vorgang<br>Bachelor Japanologie 2006 253 Landeskunde Japans 25.02.2011 Anmeldung<br>Ja Nein                                                                                                    | tudiumsverwaltung                     |                                        |                      | 5             |                |            |           | <br>                |
| tein Studiengangplan<br>teine Veranstaltungen<br>K Navigation ausblenden<br>Bachelor Japanologie 2006 253 Landeskunde Japans 25.02.2011 Anmeldung<br>Ja Nein                                                                                                    | rüfungsverwaltung                     | Möchten Sie wirklich felgend           | a Prüfung an, ha     | v abmaldan?   |                |            |           |                     |
| Iteine Veranstaltungen     Studiengang     Prüf     Prüfung     Prüfer     Datum     Vorgang       Bachelor Japanologie 2006     253     Landeskunde Japans     25.02.2011     Anmeldung                                                                                                    | fein Studiengangplan                  | worken die wirklich loigend            | e rituluing all- bzi | autheident    |                |            |           |                     |
| Navigation ausblenden     Bachelor Japanologie 2006     253     Landeskunde Japans     25.02.2011     Anmeldung     Ja     Nein                                                                                                    | leine Veranstaltungen                 | Studiengang                            | PrNr Prüfu           | na            | Prüfer         | Datum      | Vorgang   |                     |
| Van Nein                                                                                                    | < Navigation ausblenden               | Bachelor Japanologie 2006              | 253 Lander           | skunde Japans |                | 25.02.2011 | Anmeldung |                     |
| Van Vein                                                                                                    |                                       |                                        |                      |               |                |            |           |                     |
|                                                                                                    |                                       | Ja Nein                                |                      |               |                |            |           |                     |
|                                                                                                    |                                       |                                        |                      |               |                |            |           |                     |
|                                                                                                    |                                       |                                        |                      |               |                |            |           |                     |
|                                                                                                    |                                       |                                        |                      |               |                |            |           |                     |

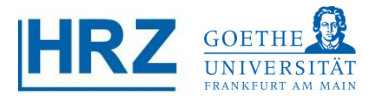

# **1** Übersicht der angemeldeten Prüfungen

|                                                                                                    | Startseite   Abmelden  <br>Meine Funktionen | Veranstaltungen Einrichtungen                                                                            | emeldet als: I in d<br>Räume und Gebäud                                                             | ler Rolle: Student<br>le Personen                   |                                                 |                                  |                            |                                     |  |
|----------------------------------------------------------------------------------------------------|---------------------------------------------|----------------------------------------------------------------------------------------------------|----------------------------------------------------------------------------------------------------|-----------------------------------------------------|-------------------------------------------------|----------------------------------|----------------------------|-------------------------------------|--|
| Wigeneine Verwaltung         Prüfungsan- und -abmeldung           Budumiservaltung         Sie haben soeben folgende Prüfungsan- bzwabmeldungen vorgenommen:           Aven Veranstatungen         Sie haben soeben folgende Prüfungsan- bzwabmeldungen vorgenommen:           Aven Veranstatungen         Studiengang           Bacheld- Japanologe 2006         253           Landeskunde Japans         Datum Vorgang Status           Statiengang         Prif:           Statiengang         Otom           Statiengang         Prif:           Statiengang         Prif:           Profingesenature         Datum           Statiengang         Prif:           Polis         Prüfung and 14.01.2011 zu folgenden Prüfungen an- oder abgemeldet:           Sudiengang         Polis' Prüfungen and 14.01.2011 zu folgenden Prüfungen an- oder abgemeldet:           Sudiengang         Polis' Prüfungen and 12.01.2011 zu folgenden Prüfungen an- oder abgemeldet:           Sudiengang         Polis' Prüfungen and 12.01.2011 zu folgenden Prüfungen an- oder abgemeldet:           Sudiengang         Polis' Prüfungen and 12.01.2011 zu folgenden Prüfungen an- oder abgemeldet:           Nuchversid ser erfolgreichen An- bzw. Abmeldung von Prüfungen laden sie sich bitte unbedingt die Bescheinigung "Into über angemeldete Prüfungen an- bzw. Abmeldung.           Verderse Prüfungsgen änden din Präfer erfölgreichen An- bzw. Abme                                                                                                    | e sind hier: Startseite + Prüfung           | verwaltung • Prüfungsan- und -abmeidung                                                                  |                                                                                                    |                                                     |                                                 |                                  |                            |                                     |  |
| Indumservalung     Einstein       Vidingsvervalung     Sie haben soeben folgende Prüfungean-bzwabmeldungen vorgenommen:       Iver Vervatsklungen     Stadiengang       Bacheler Japanologie 2006     E33       Landeskunde Japans     25 02 2011       Ameriden     Bacheler Japanologie 2006       Insgesamt haben Sie sich während dieser Sitzung am 14.01.2011 zu folgenden Prüfungen an- oder abgemeldet:       Studiengang     Prife       Publing     Prüfer       Datum     Vorgang       Vorbehalt     Pool-Sprachwissenschaften 1       Zum Nachweis der erfolgreichen An- bzw. Abmeldung von Prüfungen Laden Sie sich bitte unbedingt die Bescheinigung "Info über angemeldet Prüfungen" sollte die zugehörige Signatur als Datei herunter. Im Zweifel dienen diese Dateien dem Nachweis der erfolgreichen An-bzw. Abmeldung von Prüfungen Laden Sie sich bitte unbedingt die Bescheinigung "Info über angemeldet Prüfungen" sollte die zugehörige Signatur als Datei herunter. Im Zweifel dienen diese Dateien dem Nachweis der ordnungsgemäten her bzw. Abmeldung                                                                                                    | Ilgemeine Verwaltung                        | Prüfungsan- und                                                                                          | abmeldung                                                                                           |                                                     |                                                 |                                  |                            |                                     |  |
| vitungsverstang<br>en Studengangstan<br>en Studengangstan<br>in Veranstatungen<br>Nangston ausblenden<br>Studiengang<br>Bachelor Japanologe 2006 253 Landeskunde Japans<br>Bachelor Japanologe 2006 253 Landeskunde Japans<br>Bachelor Japanologe 2006 253 Landeskunde Japans<br>Insgesamt haben Sie sich während dieser Sitzung am 14.01.2011 zu folgenden Prüfungen an- oder abgemeldet:<br>Studiengang<br>Prüfer<br>Prüfer<br>Prüfer<br>Prüfer<br>Datum<br>Vergang<br>Vorbehalt<br>Zum Nachweis der erfolgreichen An- bzw. Abmeidung von Prüfungen Jaden Sie sich bitte unbedingt die Bescheinung mit ober<br>angemeldete Prüfungen <sup>®</sup> sonie die zugehoringe Signatur als Date herunter. Im Zweifel dienen diese Datsien dem Nachweis der<br>angemeldete Prüfungen <sup>®</sup> Sonie die zugehoringe Signatur als Date herunter. Im Zweifel dienen diese Datsien dem Nachweis der                                                                                                    | tudiumsverwaltung                           |                                                                                                    | y                                                                                                   |                                                     |                                                 |                                  |                            |                                     |  |
| Sie Raben Goeben folgende Prüfungsän-Dzu- abmeidungen Vorgehommen:<br>ein Studiegangugan<br>Nargadion zusbienden Studiegang Prüfur Prüfung Prüfur Datum Vorgehommen:<br>Einsgesamt haben Sie sich während dieser Sitzung am 14.01.2011 zu folgenden Prüfungen an- oder abgemeidet:<br>Studiegang Prüfur Prüfungen Prüfur Datum Vorgehommen:<br>Studiegang Prüfur Prüfungen Datum Vorgehommen:<br>Prüfur Prüfungen Laden Sie sich während dieser Sitzung am 14.01.2011 zu folgenden Prüfungen an- oder abgemeidet:<br>Studiegang Prüfur Prüfungen Laden Sie sich während dieser Sitzung am 14.01.2011 zu folgenden Prüfungen an- oder abgemeidet:<br>Studiegang Prüfur Prüfungen Laden Sie sich bitte under Sitzung am 14.01.2011 zu folgenden Prüfungen Laden Sie Sitz 2011 Anmeidung Vorbehalt<br>Zu des Strachussenschaften Syrachwissenschaften - 1 253 Landeskunde Japans 25.02.2011 Anmeidung Under<br>angemeidete Prüfungen" sowie die zugehorige Signatur als Date herunter. Im Zweifel dienen diese Dateien dem Nachweis der<br>angemeidete Prüfungen Sowie die zugehorige Signatur als Date herunter. Im Zweifel dienen diese Dateien dem Nachweis der<br>Weterer Prüfungen Laden Sie Signatur als Date herunter. Im Zweifel dienen diese Dateien dem Nachweis der<br>Sitzerer Prüfungen Laden Sie Signatur als Date herunter. Im Zweifel dienen diese Dateien dem Nachweis der<br>Sitzerer Prüfungen Laden Sie Signatur als Date Herunter. Im Zweifel dienen diese Dateien dem Nachweis der<br>Sitzerer Prüfungen Laden Sie Signatur als Date Herunter. Im Zweifel dienen diese Dateien dem Nachweis der<br>Sitzerer Prüfungen Laden Sie Sitzerer Abmeidung. | üfungsverwaltung                            |                                                                                                    |                                                                                                    |                                                     |                                                 |                                  |                            |                                     |  |
| Studiengang     Prife     Prufer     Down     Vargang     Status       Navjation ausblenden     Bachelor Japanologie 2006     253     Landeskunde Japans     25 02 2011     Anmidiang     OK       Insgesamt haben Sie sich während dieser Sitzung am 14.01.2011 zu folgenden Prüfungen an- oder abgemeldet:     Studiengang     Prife     Prufung     Prufer     Datum     Vorgang     Vorbehalt       Pool Sprachwissenschaften Sprachwissenschaften 1     251     Landeskunde Japans     250 2011     Anmidiang     Vorbehalt       Zum Nachweis der erfolgreichen An- bzw. Abmeldung von Prüfungen laden Sie sich bitte unbedingt die Bescheinigung "Info über angemeldete Prüfungen" sovie die zugehörige Signatur als Date herrunter. Im Zwelfel dienen diese Dateien dem Nachweis der originagemelater bezw. Abmeldung.       Wetere Prufungen somder     Statesteit Abmeldung.                                                                                                    | ein Studiengangplan                         | Sie haben soeben folg                                                                                    | ende Prutungsan- bz                                                                                 | wabmeldunge                                         | in vorgenommen:                                 |                                  |                            |                                     |  |
| Navgation ausblenden         Bachelor Japanologe 2006         253         Landeskunde Japans         25 02 2011         Anmeldung         OK           Insgesamt haben Sie sich während dieser Sitzung am 14.01.2011 zu folgenden Prüfungen an- oder abgemeldet:         Studiengang         Prifer         Prüfung         Prüfer         Datum         Vergang         Vorbehalt           PoolS-Sprachwissenschaften Sprachwissenschaften 1         253         Landeskunde Japans         25 02 2011         Anmeldung           Zum Nachweis der erfolgreichen An- bzw. Abmeldung von Prüfungen laden Sie sich bitte unbedingt die Bescheingung "Info über angemeldete Prüfungen" sowie die zugehörige Signatur als Date herunter. Im Zweifel dienen diese Datsien dem Nachweis der angemeldete           Wetere Prüdungen somatiden         Statelte         Abmeldung.                                                                                                    | eine Veranstaltungen                        | Studiengang                                                                                              | PrNr Prüfung                                                                                        | Prüfer                                              | Datum Vorga                                     | ng Status                        |                            |                                     |  |
| Insgesamt haben Sie sich während dieser Sitzung am 14.01.2011 zu folgenden Prüfungen an- oder abgemeldet:           Studiengung         Pritri         Prüfung         Prüfung         Oatum         Vergang         Vorbehalt           Pool-Sprachnissenschaften 1         253         Landesfunde Japans         250 2011         Anmeldung           Zum Nachweis der erförgreichen An- bzw. Abmeldung Signatur als Datei herunter. Im Zweifel dienen diese Dateien dem Nachweis der ordnungsgemäßen ho bzw. Abmeldung.         State herunter. Im Zweifel dienen diese Dateien dem Nachweis der ordnungsgemäßen ho bzw. Abmeldung.           Wotere Prüfungen Sweitelich Statelen Abmeldung.         Statel Abmeldung.         State herunter. Im Zweifel dienen diese Dateien dem Nachweis der ordnungsgemäßen ho bzw. Abmeldung.                                                                                                    | Navigation ausblenden                       | Bachelor Japanologie 2006                                                                                | 253 Landeskunde Jap                                                                                 | ans                                                 | 25.02.2011 Anmelo                               | lung OK                          |                            |                                     |  |
| Pool-Sprachwissenschaften 5 prachwissenschaften 1 253 Landerskunde Japans 25 02 2011 Anmeldung Zum Nachweis der erfolgreichen An- bzw. Abmeldung von Prufungen laden Sie sich bitte unbedingt die Bescheinigung "Info über angemeldete Prüfungen Sowie die zugehörige Signatur als Datel herunter. Im Zweifel dienen diese Dateien dem Nachweis der ordnungsgemäßen (fristgerechten) An- bzw. Abmeldung. Wetere Prüfungen anmelded Statiste Abmelden                                                                                                    |                                             | Studiengang                                                                                              |                                                                                                    | PrNr Prüfung                                        | Prüfer                                          | Datum                            | Vorgang                    | Vorbehalt                           |  |
| Zum Nachweis der erfolgreichen An- bzw. Abmeidung von Prufungen laden Sie sich bitte unbedingt die Bescheinigung "info über<br>angemeidete Prufungen" sowie die zugehörge Signatur als Datei herunter. Im Zweifei dienen diese Dateien dem Nachweis der<br>ordnungsgemätign (ritisterechten), ab bzw. Abmeidung.<br>Wietere Prudrugen zweiden) Statteter Abmeiden                                                                                                    |                                             | Pool-Strachwissenschaften                                                                                | Snrachwissenschaften -1                                                                             | 253 Landeskund                                      | lanans                                          | 25.02.2011                       | Anmeldung                  | vorbenan                            |  |
|                                                                                                    |                                             | Zum Nachweis der erfolg<br>angemeldete Prüfungen<br>ordnungsgemäßen (frist<br>Weitere Pruefungen anmelde | greichen An- bzw. Abme<br>" sowie die zugehörige<br>gerechten) An- bzw. At<br>M Startseite Abmelden | eldung von Prüfu<br>e Signatur als Dat<br>omeldung. | ngen laden Sie sich b<br>ei herunter. Im Zweife | itte unbedingt<br>I dienen diese | die Beschei<br>Dateien den | nigung "Info über<br>n Nachweis der |  |

- Wenn alles geklappt hat, steht in der jetzt erscheinenden Übersicht in der Spalte Status: "Ok".
- Zu Ihrer Sicherheit sollten Sie sich zum Nachweis der erfolgreichen An- bzw.
   Abmeldung die entsprechende Bescheinigung herunterladen.
   S.u..

## Prüfungsbescheinigung als Nachweis

- Laden Sie zum Nachweis der erfolgreichen An- bzw. Abmeldung immer die Bescheinigung und die Signatur herunter.
- Wählen Sie dafür im Bereich Prüfungsverwaltung den Menüpunkt Prüfungsbescheinigungen aus.

| GOETHE<br>UNIVERSITÄT<br>FRANKFURT AM MAIN<br>Startseite   Abmelden | Sie sind angemeldet als: □ in der Rolle:                 |
|---------------------------------------------------------------------|----------------------------------------------------------|
| Meine Funktionen                                                    | Veranstaltungen Einrichtungen Räume und Gebäude Personen |
| Sie sind hier: Startseite + Prüfungs                                | verwaltung                                               |
| Allgemeine Verwaltung                                               | Prüfungsverwaltung                                       |
| Studiumsverwaltung                                                  |                                                          |
| Prüfungsverwaltung                                                  | Prifuncean- und -abmeldung                               |
| Mein Studiengangplan                                                | Info über angemeldete Prüfungen                          |
| Meine Veranstaltungen                                               | Notensniegel                                             |
|                                                                     | Prüfungsbescheinigungen                                  |
|                                                                     |                                                          |
|                                                                     |                                                          |
|                                                                     |                                                          |
|                                                                     |                                                          |
|                                                                     |                                                          |
|                                                                     |                                                          |

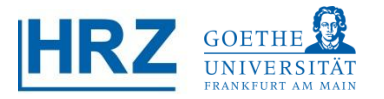

#### Info über angemeldete Prüfungen

Sie gelangen zur Bescheinigung indem Sie Info über angemeldete Pr
üfungen anw
ählen und danach Ihr Fach.

| <u>Startseite</u>   <u>A</u> bmelden              |                                 | Sie sind ang           | emeldet als: I in der l | Rolle:   |
|---------------------------------------------------|---------------------------------|------------------------|-------------------------|----------|
| Meine Funktionen                                  | Veranstaltunger                 | Einrichtungen          | Räume und Gebäude       | Personen |
| Sie sind hier: <u>Startseite</u> 🕨 <u>Prüfung</u> | gsverwaltung 🕨 <u>Prüfungsb</u> | escheinigungen         |                         |          |
| Allgemeine Verwaltung                             | Prüfu                           | ungsbescheini          | igungen                 |          |
| Studiumsverwaltung                                |                                 | -                      |                         |          |
| Prüfungsverwaltung                                | Kont                            | oauszüge               |                         |          |
| Mein Studiengangplan                              | Info                            | iber angemeldete Prüfu | Inger                   |          |
| Meine Veranstaltungen                             |                                 |                        |                         |          |
|                                                   |                                 |                        |                         |          |
|                                                   |                                 |                        |                         |          |
|                                                   |                                 |                        |                         |          |
|                                                   |                                 |                        |                         |          |
|                                                   |                                 |                        |                         |          |

#### 2 Oownload-Seite

7 Klicken Sie auf Bericht herunterladen / öffnen danach auf Signatur herunterladen.

| GOETHE<br>UNIVERSITÄT<br>FRANKFURT AM MAIN | Hilfe   Sitemap                                                                                              |  |
|--------------------------------------------|----------------------------------------------------------------------------------------------------|--|
| Startseite   Abmelden                      | I Sie sind angemeiloet als. I in der Rolle:                                                                  |  |
| Meine Funktionen                           | Veranstaltungen Einrichtungen Raume und Gebaude Personen                                                     |  |
| Sie sind hier: Startseite + Prüfungsv      | arwatung ▶ Info über angemeidete Prüfungen                                                                   |  |
| Allgemeine Verwaltung                      | Download-Seite                                                                                               |  |
| Studiumsverwaltung                         |                                                                                                    |  |
| Prüfungsverwaltung                         | Bitte speichern Sie sowohl den Bericht als auch die Signatur, um später die Richtigkeit dieser Bescheinigung |  |
| Mein Studiengangplan                       | nachweisen zu können.                                                                                        |  |
| Meine Veranstaltungen                      | <u>Bench nerunteraden / amen</u><br>Sionatur herunteraden                                                    |  |
| < Navigation ausblenden                    |                                                                                                    |  |
|                                            | Zur Ansicht der erzeugten PDF-Datei benötigen Sie den <u>Acrobat Reader</u> .                                |  |
|                                            | Zurück Startseite Abmelden                                                                                   |  |
|                                            |                                                                                                    |  |
|                                            |                                                                                                    |  |

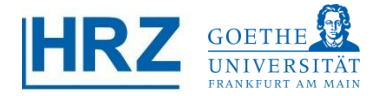

#### **2** Bericht speichern

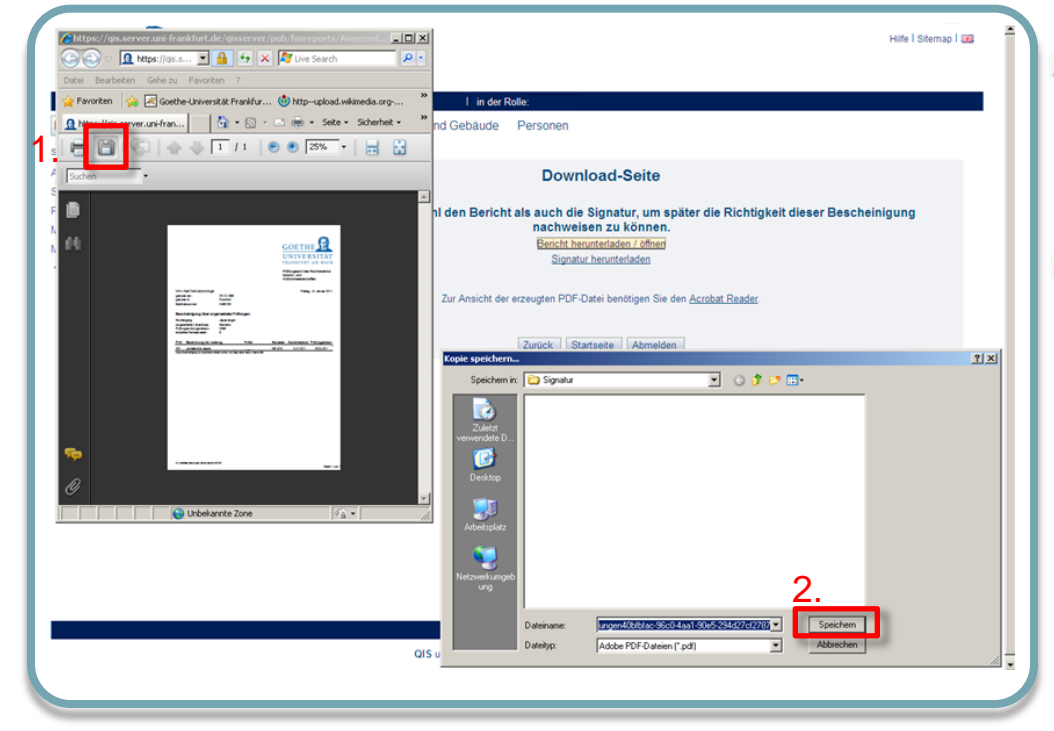

- Für das PDF erscheint ein Download – Dialog oder das Dokument wird direkt im Browser geöffnet.
- Speichern Sie das Dokument ab.

#### 2 Signatur speichern

- Die Signatur dient dem Nachweis der Echtheit der PDF-Datei.
- Klicken Sie auf der Download-Seite Signatur herunterladen.
- Klicken Sie in Ihrem Browser auf *Datei*, dann *Speichern unter* und wählen Sie einen sinnvollen Speicherort. Speichern Sie das Dokument ab.

| nd hier: Startseite + Prüfungsverwaltung + Info über angemeldete Prüfungen                                                                                                    |                                                                                         |
|----------------------------------------------------------------------------------------------------|-----------------------------------------------------------------------------------------|
| emeine Verwaltung                                                                                                    | Download-Seite                                                                          |
| diumsverwaltung                                                                                                    |                                                                                         |
| fungsverwaltung Bitte speichern Sie s                                                                                                    | owohl den Bericht als auch die Signatur, um später die Richtigkeit dieser Bescheinigung |
| Phylicity of the second second sec | Rachweisen zu konnen.                                                                   |
| 🔄 🔿 – 🙍 https://qi 🗖 🔒 😚 🗙 🧗 Live Search 🖉 🔎                                                                                                    | Signatur herunterladeri                                                                 |
| Date Bearbeiten Ansicht Favoriten Extras ?                                                                                                    |                                                                                         |
| Neue Registerkarte Strg+T ankfur                                                                                                    | * Zur Ansicht der erzeugten PDF-Datei benötigen Sie den Acrobat Reader.                 |
| Registerkarte kopieren Strg+K<br>Neues Fenster Strg+N Strg+N - Seite +                                                                                                    | »                                                                                       |
| Neue Sitzung                                                                                                    | A Zurdul Obratacia Abrasilar                                                            |
| Contraction Strg+O bd40a67cd4cf7071e88ad2e2b9                                                                                                    | 7 Zuruck Startseite Abmeiden                                                            |
| Speithern StratS                                                                                                    |                                                                                         |
| Speichern unter<br>Registerkarte schlieten Stra+W                                                                                                    |                                                                                         |
| Seite einrichten                                                                                                    |                                                                                         |
| Drucken Strg+P                                                                                                    |                                                                                         |
| Druckvorschau                                                                                                    |                                                                                         |
| Senden  Importieren und Exportieren                                                                                                    |                                                                                         |
| Eigenschaften                                                                                                    |                                                                                         |
| Offlinebetrieb                                                                                                    |                                                                                         |
| Beenden                                                                                                    |                                                                                         |
|                                                                                                    |                                                                                         |
|                                                                                                    | y I                                                                                     |
|                                                                                                    |                                                                                         |

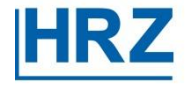

#### Prüfungsabmeldung

Zur Prüfungsabmeldung wählen Sie bitte in der **Prüfungsverwaltung Prüfungsan**und –abmeldung.

| GOETHE UNIVERSITÄT                          |                                                          | Winter 2010/11   Hilfe   Sitemap   🚟 |
|---------------------------------------------|----------------------------------------------------------|--------------------------------------|
| Startseite   Abmelden                       | I Sie sind angemeldet als: I in der Rolle:               |                                      |
| Meine Funktionen                            | Veranstaltungen Einrichtungen Räume und Gebäude Personen |                                      |
| Sie sind hier: Startseite + Prüfungs        | verwaltung                                               |                                      |
| Allgemeine Verwaltung<br>Studiumsverwaltung | Prüfungsverwaltung                                       |                                      |
| Prüfungsverwaltung                          | Prüfungsan- und -abmeldund                               |                                      |
| Mein Studiengangplan                        | Info über angemeidete Prüfungen                          |                                      |
| Meine Veranstaltungen                       | Notenspiegel<br>Prüfungsbescheinigungen                  |                                      |
|                                             |                                                          |                                      |
|                                             |                                                          |                                      |
|                                             |                                                          |                                      |

#### Modul-Struktur und Pr üfungsanmeldung stornieren

- Wählen Sie Ihre Prüfung aus dem Modulbaum aus.
- Nachdem Sie auf Prüfungsanmeldung stornieren klicken, müssen Sie dies nocheinmal bestätigen.

| I Sie sind angemeldet als:       I in der Rolle: Student         Einrichtungen       Räume und Gebäude       Personen         ad-ahmelsung       gsan- und -abmeldung         n Sie die an- oder abzumeldene Prüfung aus unten stehender Struktur aus. Klicken Sie dazu auf die Bezeichnungen.       helor Japanologie 2006         100 Modernes Japanologie       1.         253 Landeskunde Japans       Prüfungsanmeldung stomieren         Datum: 25.02.2011, Prüfer:       I emmi ut |
|----------------------------------------------------------------------------------------------------|
| Einrichtungen Räume und Gebäude Personen<br>st-stmetkuns<br>gsan- und -abmeldung<br>n Sie die an- oder abzumeldene Prüfung aus unten stehender Struktur aus. Klicken Sie dazu auf die Bezeichnungen.<br>helor Japanologie 2006<br>100 Modernes Japanoische Grundstufe I<br>200 Grundwissen Japanoische Grundstufe I<br>Datum: 25.02.2011, Prüfer: I termen UI                                                                                                    |
| ad -abmeldung<br>gsan- und -abmeldung<br>n Sie die an- oder abzumeldene Prüfung aus unten stehender Struktur aus. Klicken Sie dazu auf die Bezeichnungen.<br>helor Japanologie 2006<br>100 Modernes Japanisch Grundstufe I<br>200 Grundwissen Japanologie<br>Datum: 25.0 2.2011, Prüfer: I emmin UI<br>200 Grundwissen Japanische Geschichte                                                                                                    |
| gsan- und -abmeldung n Sie die an- oder abzumeldene Prüfung aus unten stehender Struktur aus. Klicken Sie dazu auf die Bezeichnungen. helor Japanologie 2006 100 Modernes Japanisch Grundstufe I 200 Grundwissen Japanologie 253 Landeskunde Japans Prüfungsanmeldung stomieren Datum: 25.02.2011, Prüfer: Interne UI 200 Grundwissen Langelsche Geschichte                                                                                                    |
| n Sie die an- oder abzumeldene Prüfung aus unten stehender Struktur aus. Klicken Sie dazu auf die Bezeichnungen.<br>helor Japanologie 2006<br>100 Modernes Japanisch Grundstufe I<br>200 Grundwissen Japanologie<br>253 Landeskunde Japans<br>Prüfungsanmeldung stomieren<br>Datum: 25.02.2011, Prüfer:<br>I termin: 01<br>200 Grundwissen Japanische Geschichte                                                                                                    |
| n Sie die an- oder abzumeldene Prüfung aus unten stehender Struktur aus. Klicken Sie dazu auf die Bezeichnungen.<br>helor Japanologie 2006<br>100 Modernes Japanisch Grundstufe I<br>200 Grundwissen Japanologie 2005<br>253 Landeskunde Japans Prüfungsanmeldung stomieren<br>Datum: 25.02.2011, Prüfer: I termin: 01<br>200 Grundwissen Japanische Geschichte                                                                                                    |
| helor Japanologie 2006<br>100 Modernes Japanisch Grundstufe I<br>200 Grundwissen Japanologie<br>Datum: 25.02.2011, Prüfer: I emmin: UI<br>200 Grundwissen Japanische Geschichte                                                                                                    |
| helor Japanologie 2006<br>100 Modernes Japanisch Grundstufe I<br>200 Grundwissen Japanologie<br>202 St Landeskunde Japans Prüfungsanmeldung stomieren<br>Datum: 25.02.2011, Prüfer: I emmin. 01<br>200 Grundwissen Japanische Geschichte                                                                                                    |
| 100 Modernes Japanisch Grundstufe I<br>200 Grundwissen Japanologie<br>Datum: 25.02.2011, Prüfer: Irmin: 01<br>300 Grundwissen Japanische Geschichte                                                                                                    |
| 400 Fachgeschichte und Methoden<br>500 Modernes Japanisch Grundstufe II<br>600 Modernes Japanisch Mittelstufe I + II<br>700 Modernes Japanisch Mittelstufe III                                                                                                    |
| Se and her <u>Statistic</u> > Psidnosverwalting > Psidnosan- und -strieting                                                                                                    |
| Profumerentiatung Profungerentiatung Profungerentiatung Profungerentiatung Mochten Sie wirklich folgende Profung an- bzw. abmelden? Meine Veranstattungen Studiengang Profu Profung Profung Profer Usegelenia aublienden Studiengang 2012 2012 Landershonde Izenan 2010 2011 Elistenature                                                                                                    |
|                                                                                                    |
| S A S P N N Y                                                                                                    |

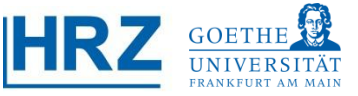

# **3**© Übersicht der abgemeldeten Prüfungen

Vergewissern Sie sich in der folgenden Übersicht, ob Sie sich tatsächlich abgemeldet haben. Der Vorgang *Rücknahme* sollte im Status *OK* sein.

| Stansentern Monierden i               | 1 Sie sind an                                                                                                    | gemeldet                                       | als: I in der R                                                                        | olle: Student                                                         |                                               |                                           |                                                |                                                    |                                           |             |
|---------------------------------------|----------------------------------------------------------------------------------------------------|------------------------------------------------|----------------------------------------------------------------------------------------|-----------------------------------------------------------------------|-----------------------------------------------|-------------------------------------------|------------------------------------------------|----------------------------------------------------|-------------------------------------------|-------------|
| leine Funktionen                      | /eranstaltungen Einrichtungen                                                                                                    | Rāun                                           | ne und Gebäude                                                                         | Personen                                                              |                                               |                                           |                                                |                                                    |                                           |             |
| e sind hier: Startseite + Prüfungsver | waltung • Prüfungsan- und -abmeldung                                                                                                    |                                                |                                                                                        |                                                                       |                                               |                                           |                                                |                                                    |                                           |             |
| Ilgemeine Verwaltung                  | Prüfungsan- und                                                                                                    | -abme                                          | ldung                                                                                  |                                                                       |                                               |                                           |                                                |                                                    |                                           |             |
| tudiumsverwaltung                     |                                                                                                    |                                                |                                                                                        |                                                                       |                                               |                                           |                                                |                                                    |                                           |             |
| üfungsverwaltung                      | Sie haben soeben fold                                                                                                    | ando P                                         | riifungaan baw                                                                         | abmaldung                                                             | an vorgene                                    | mmon.                                     |                                                |                                                    |                                           |             |
| ein Studiengangplan                   | Sie naben soeben loig                                                                                                    | jende Pi                                       | rulungsan- bzw.                                                                        | -apmeidung                                                            | en vorgeno                                    | mmen.                                     |                                                |                                                    |                                           |             |
| eine Veranstaltungen                  | Studiengang                                                                                                    | PrNr                                           | Prüfung                                                                                | Prüfer                                                                | Datum                                         | Vorgang                                   | Status                                         | 1                                                  |                                           |             |
| Navigation ausblenden                 | Bachelor Japanologie 2006                                                                                                    | 253                                            | Landeskunde Japans                                                                     |                                                                       | 25.02.20                                      | 11 Rücknahme                              | OK                                             |                                                    |                                           |             |
|                                       | factor and the second second se |                                                | 1. A.                                                                                  | CONTRACTOR OF STREET                                                  | II. Se                                        | 101000                                    | II was to be                                   |                                                    | III. and the second second                |             |
|                                       | Studiengang                                                                                                    |                                                | Pr                                                                                     | Nr Prüfung                                                            | P                                             | rüfer                                     | Datum                                          | Vorgang                                            | Vorbehalt                                 |             |
|                                       | Studiengang<br>Pool-Sprachwissenschafter                                                                                                    | n Sprachwi                                     | Pr<br>issenschaften -1 25                                                              | Nr Prüfung<br>3 Landeskun                                             | P de Japans                                   | rüfer                                     | Datum<br>25.02.2011                            | Vorgang<br>Rücknahme                               | Vorbehalt                                 |             |
|                                       | Studiengang<br>Pool-Sprachwissenschafter<br>Zum Nachweis der erfol<br>angemeldete Prüfunger<br>ordnungsgemäßen (frist                                                                                                    | n Sprachwi<br>greicher<br>1" sowie<br>tgerecht | Prissenschaften -1 25<br>n An- bzw. Abmeldt<br>die zugehörige Si<br>ten) An- bzw. Abme | Nr Prüfung<br>3 Landeskun<br>Ing von Prüfu<br>gnatur als Da<br>Idung. | P<br>de Japans<br>Ingen laden<br>tei herunter | rüfer<br>Sie sich bitte<br>Im Zweifel die | Datum<br>25.02.2011<br>unbedingt<br>enen diese | Vorgang<br>Rücknahme<br>die Beschei<br>Dateien der | Vorbehalt<br>nigung "Info<br>n Nachweis ( | über<br>der |

**Kontakt** Bei inhaltlichen Fragen oder Problemen wenden Sie sich bitte an Ihr Prüfungsamt.

Bei technischen Problemen richten Sie bitte Ihre Fragen via Email an

HRZ / QIS-Team Email: qis-admin@rz.uni-frankfurt.de.

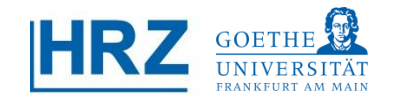